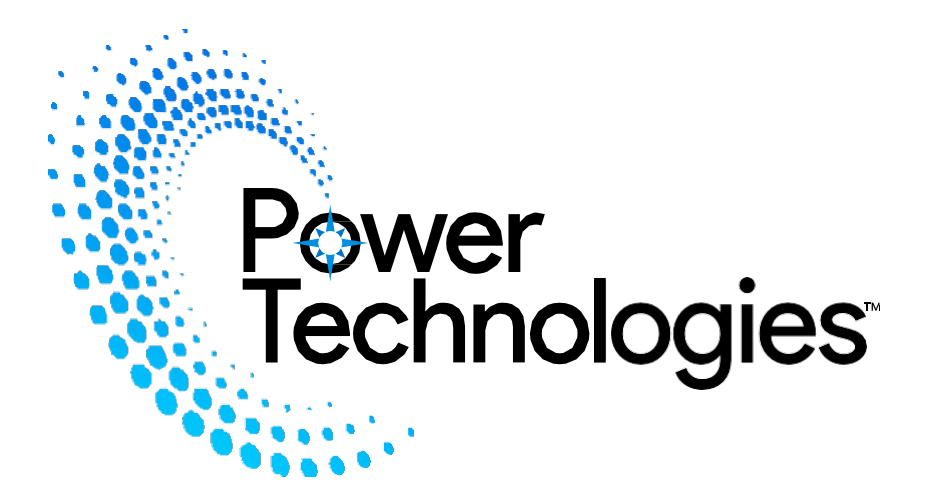

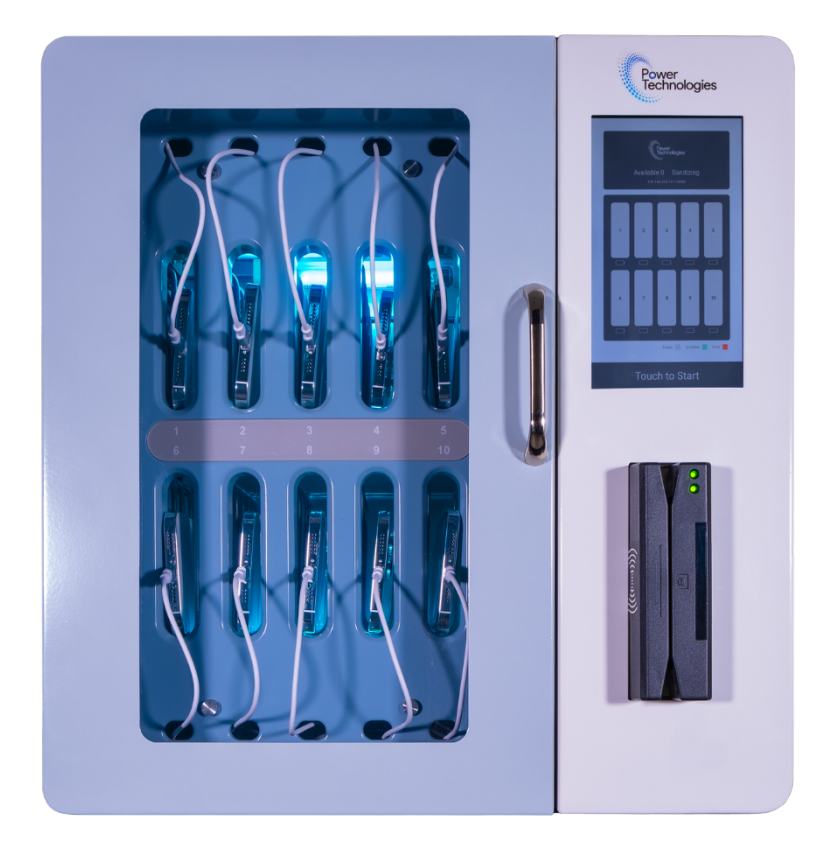

# **DMS-10™**

### **10-UNIT SMARTPHONE MANAGEMENT SYSTEM**

**USER MANUAL** 

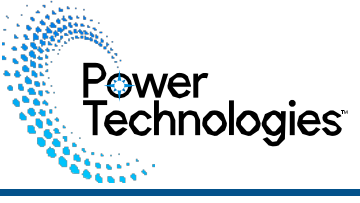

DMS-10<sup>™</sup> is designed to manage assignment and usage, secure, charge and disinfect up to 10 personal handheld devices.

#### **Specifications:**

| Model                                                            |         | DMS-10                                                       |  |
|------------------------------------------------------------------|---------|--------------------------------------------------------------|--|
|                                                                  | Inch    | 22(H) x 20(W) x 17(D)                                        |  |
| Cabinet Dimensions                                               | cm      | 5.5(H) x 5.0(W) x 4.3(D)                                     |  |
| Product Weight<br>(Weight Without Devices)                       |         | 77 lbs. (35 kg)                                              |  |
| Capacity                                                         |         | 10 Smartphones                                               |  |
|                                                                  | Inch    | 8.19(H) x 4.01(W) x 0.78(D)                                  |  |
| Supported Devices                                                | cm      | 20.8(H) x 10.2(W) x 2(D)                                     |  |
| Power Specifications<br>(For cabinets sold within North America) |         | AC IN/ Power Strip: 120V AC, 60Hz, 7A Maximum power:<br>400W |  |
| Power Specifications<br>(For cabinets sold outside North A       | merica) | AC IN/ Power Strip: 220V AC, 60Hz, 7A<br>Maximum power: 400W |  |
| Charging Type                                                    |         | USB-C Charging Hub                                           |  |
| Security                                                         |         | ID Card or password secured                                  |  |
| Working Temperature                                              |         | 0°- 40°C                                                     |  |
| Working Relative Humidity %                                      | (RH%)   | 20% - 90% non-condensing                                     |  |
| Storage Temperature                                              |         | -20°- 60°C Temp                                              |  |
| Storage RH%                                                      |         | 10% - 95% non-condensing                                     |  |
| Warranty                                                         |         | Lifetime Frame, 2 Years Components, 2 Years Electronics      |  |

Specifications subject to change without notice.

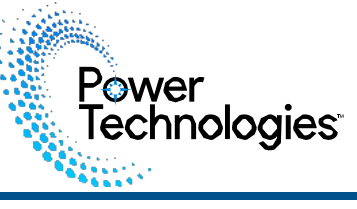

This manual covers the following models and part numbers. The manual is based upon the North American 110V product offering. Refer to the part numbers below and cord end diagrams for your specific region.

#### **DMS-10 Power Options**

| CAB-DMS-B10R-D | DMS-10, 10 Bay Smartphone Device Management and Charging Cabinet - 110V NA |
|----------------|----------------------------------------------------------------------------|
| CAB-DMS-B10R-E | DMS-10, 10 Bay Smartphone Device Management and Charging Cabinet - 220V EU |
| CAB-DMS-B10R-U | DMS-10, 10 Bay Smartphone Device Management and Charging Cabinet - 220V UK |
| CAB-DMS-B10R-A | DMS-10, 10 Bay Smartphone Device Management and Charging Cabinet - 220V AU |
| CAB-DMS-B10R-S | DMS-10, 10 Bay Smartphone Device Management and Charging Cabinet - 220V SW |

### Power Cords and Sockets for Specific Region:

#### US / Canada

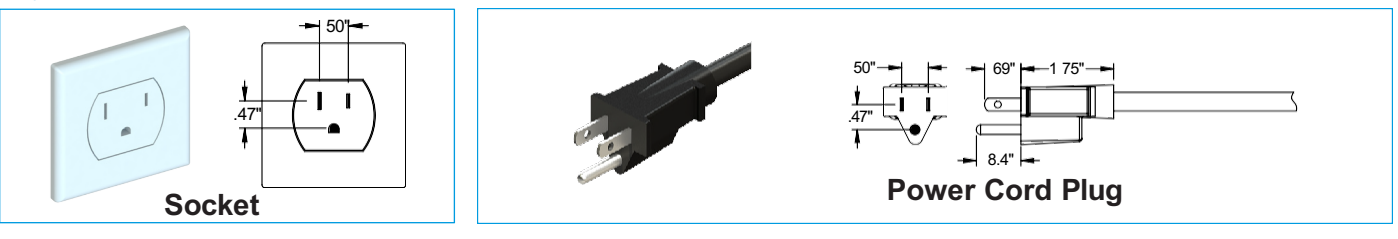

#### United Kingdom

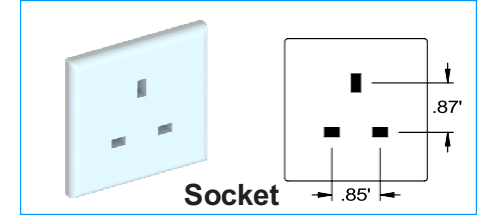

European

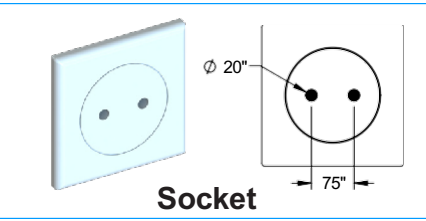

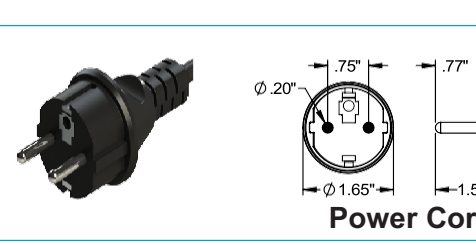

68'

87

**Power Cord Plug** 

**Power Cord Plug** 

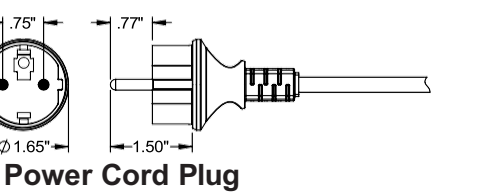

E.E.

85

Australian

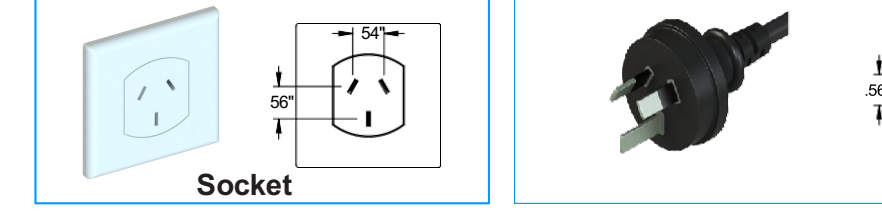

Switzerland Type-J

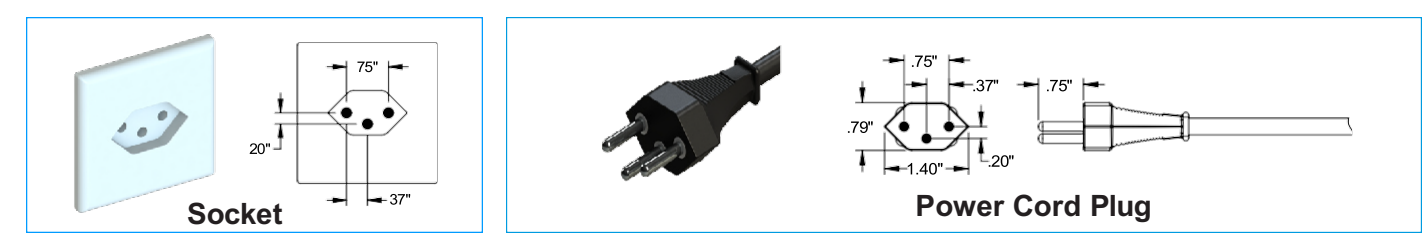

DMS-10<sup>™</sup> is designed to manage assignment and usage, secure, charge and disinfect up to 10 personal handheld devices

**NOTE:** Please review this guide before installing devices and learn how to safely use DMS-10.

#### Unpacking/Parts Breakdown:

Power Technologies

Remove DMS-10 from packing material and examine for any shipping damage. If damage is detected in shipping, contact the freight company, and file a damage complaint immediately.

A support ticket may also be submitted via the Power Technologies website: <a href="http://www.powertechnologies.com/support-ticket/">www.powertechnologies.com/support-ticket/</a>

Included in package:

- DMS-10 cabinet
- Administrator Card (2)
- RFID User Card (10)
- USB-B cable
- Power Cord
- Set of Universal keys

USB-C to USB-C or Lightning to USB-C cables may be purchased directly from Power Technologies. These do not come pre-installed.

#### DMS -10 Setup:

DMS-10 should be placed on a solid surface that will support up to 85 pounds and allow the cabinet door to fully open.

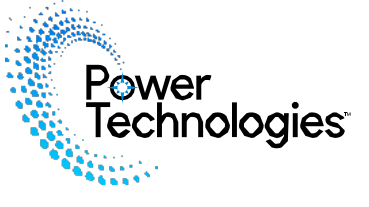

### Front View

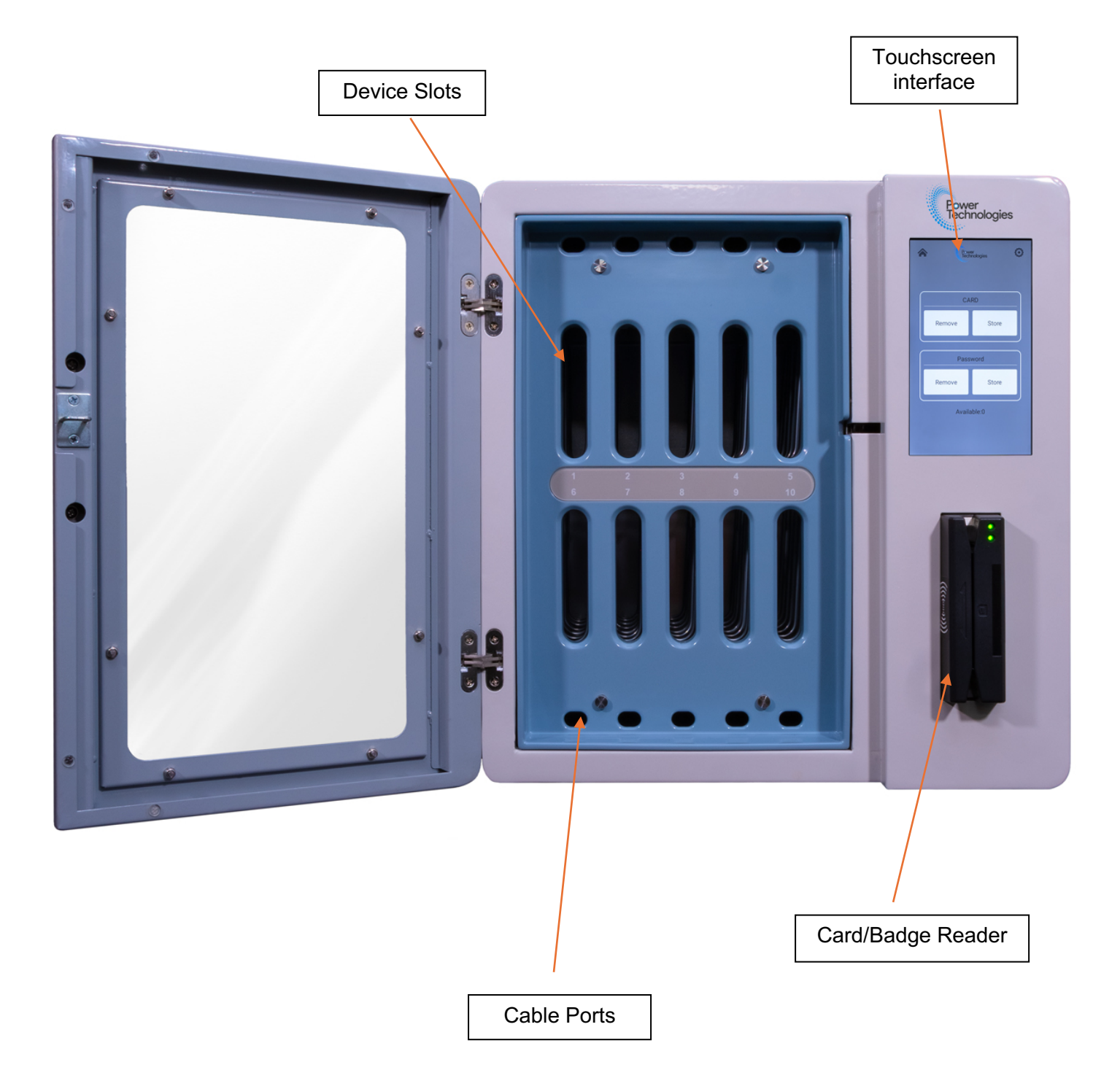

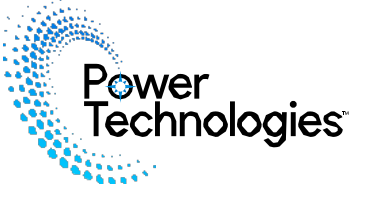

### **Rear View**

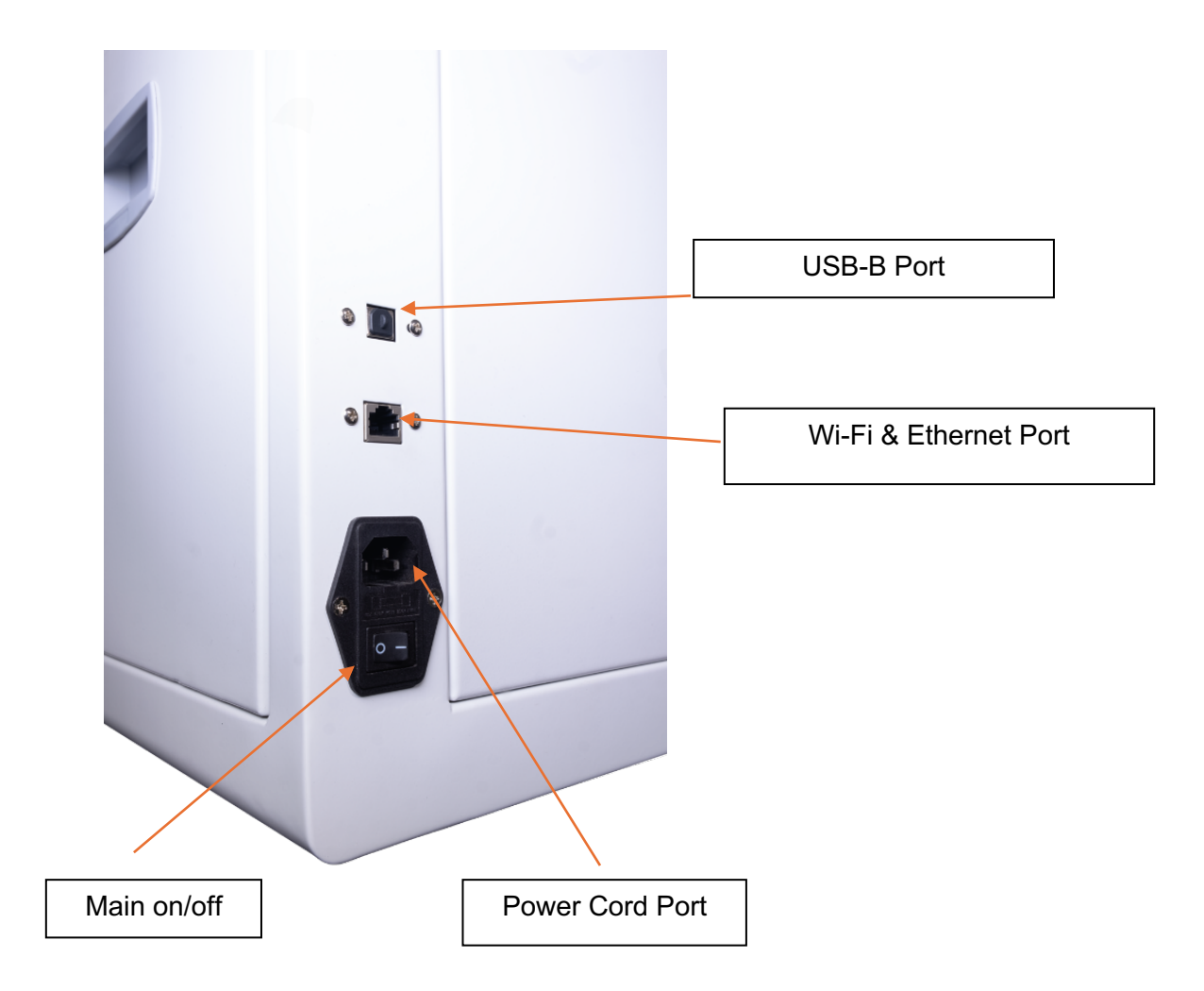

**USB-B Port:** Used to reach phones/devices. The USB-B is just one option to reach the phones to provision applications. (Provisioning software is required, DMS-10 does not provision devices.)

**Wi-Fi and Ethernet-port**: Used are for communicating with DMS-10 tablet Control Center only. Table Control Center may be received through Ethernet or via Wi-Fi on a phone or computer attached to the same Wi-Fi network.

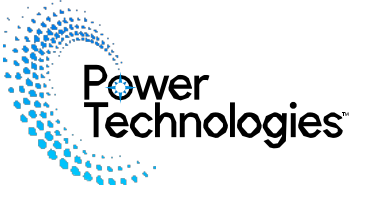

### **Internal Side Panel View**

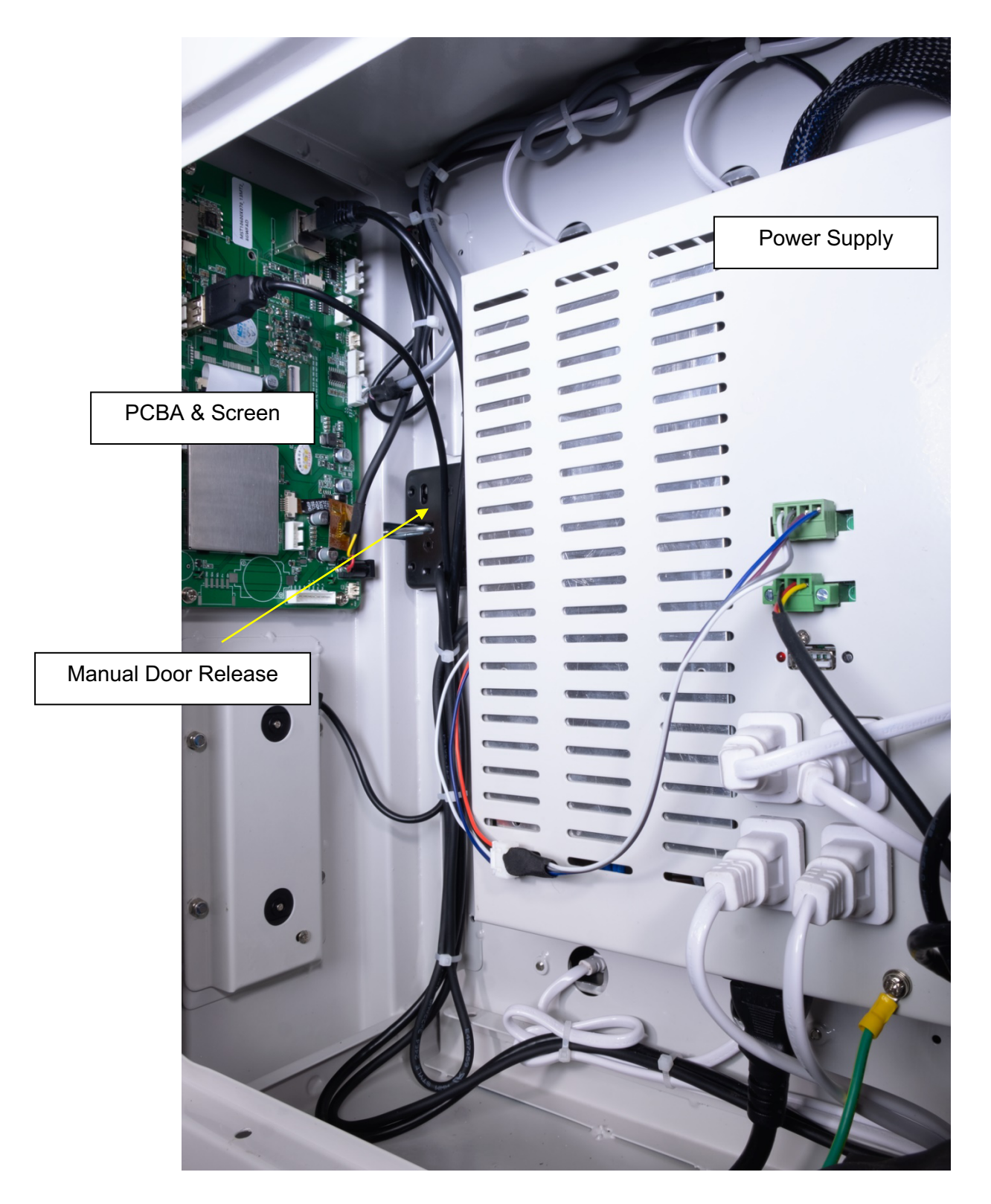

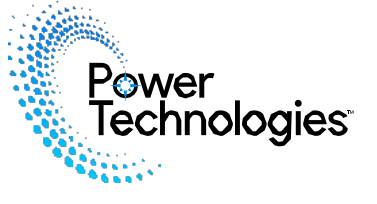

### **Internal Rear View**

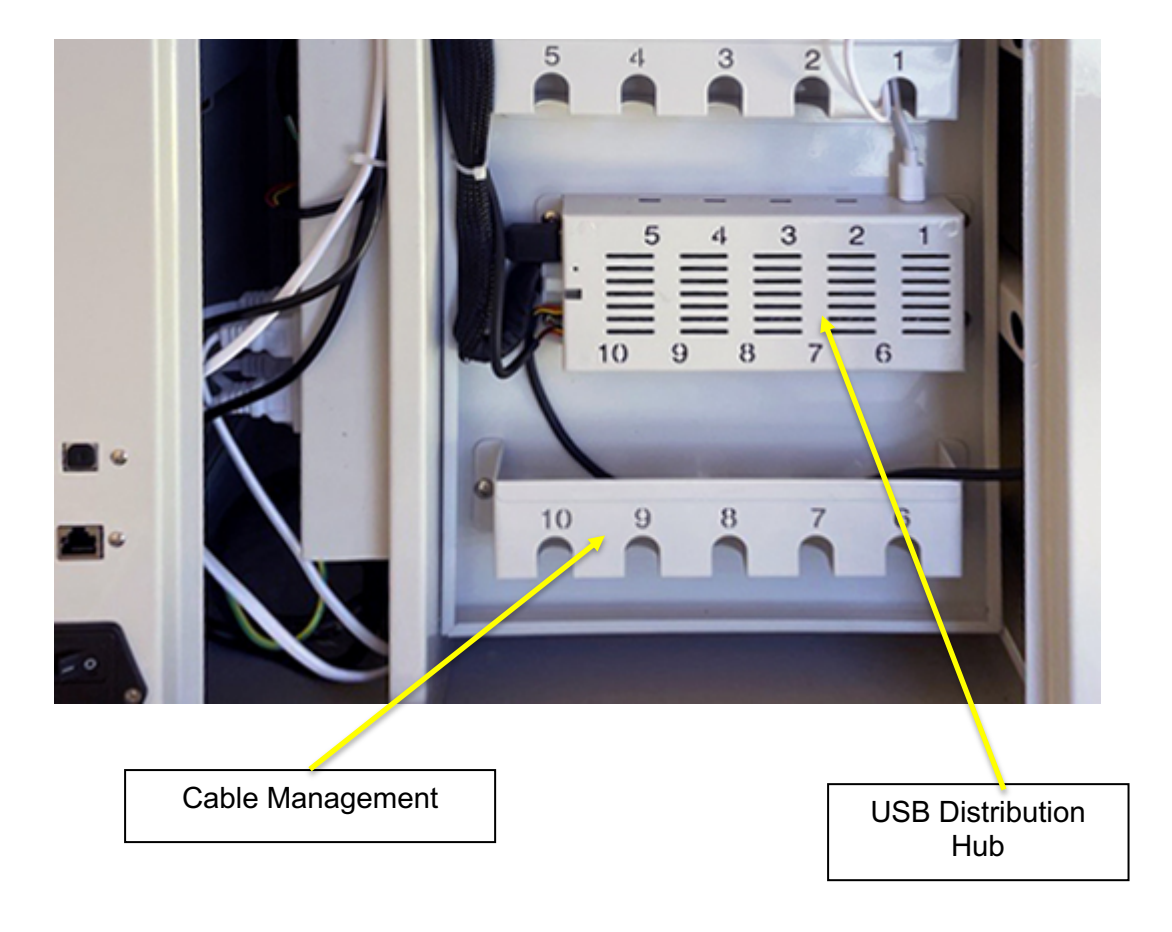

**USB-C Distribution Hub:** Number on distribution hub references each device bay at the front of DMS-10 and provides proper device management assignment within DMS-10 software.

When installing each charging cable ensure the number referenced on the distribution hub matches the device bay at the front of the cabinet, otherwise DMS-10 software will not function accurately.

Loop excess charging cable around the cable management plate to reduce cable length at front of cabinet, be sure to leave enough to easily store phone.

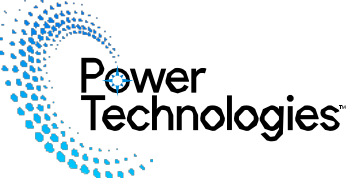

| Rower<br>Technologies                       | Click to enter setting screens.                                                       |
|---------------------------------------------|---------------------------------------------------------------------------------------|
| Remove Store                                | Tap Administrator access card against the card reader on front of cabinet.            |
| Password<br>Remove Store<br>Available:0     |                                                                                       |
| Password Please enter the password.  SUBMIT | Enter admin password.<br>Factory default password comes as 123456.<br>Click "SUBMIT". |
|                                             |                                                                                       |

Power Technologies

| <b>C</b><br>Empty10 | ) Availal           | ble0 I         | LOG<br>Error0 | 0  | Cabinet Directory:<br>Empty: # of empty device bays; bay indicated in gray<br>Available: # of available devices for use: bay                             |  |  |  |
|---------------------|---------------------|----------------|---------------|----|----------------------------------------------------------------------------------------------------|--|--|--|
| ,                   | 2                   | 3              |               | 5  | indicated in green<br>Error: # of devices with an error; bay indicated in red<br>Press "Open the Door" to open cabinet<br>Bross I to opter Settings page |  |  |  |
| 6                   | 7<br>OPEN           | 8<br>I THE DOO | s<br>R        | 10 | Press <b>L</b> to enter settings page                                                                                                    |  |  |  |
| K Set               | tting(Vers          | sion:1.0       | 9.6)          | Ľ  | <ul> <li>Settings Menu</li> <li>DMS-10 software version indicated at top of the screen.</li> </ul>                                                       |  |  |  |
|                     | CARE                | )              |               |    | Settings Menu is broken into 4 sections:                                                                                                    |  |  |  |
| Management          | nt platform address | s: 192.168.25  | 4.153:18080   |    | Admin Settings                                                                                                    |  |  |  |
|                     | DATA SYNCHRON       | IIZATION:OFF   | 5             |    | DMS-10 Functional Settings                                                                                                    |  |  |  |
|                     | UV-C DISINFEC       | TION TIME      |               |    | User Settings                                                                                                    |  |  |  |
|                     | OPEN MODE: 0        | CARD ONLY      |               |    | System Settings                                                                                                    |  |  |  |
|                     | USER LI             | IST            |               | _  |                                                                                                    |  |  |  |
|                     | DEVICE L            | LIST           |               |    |                                                                                                    |  |  |  |
| LANGUAGE            |                     |                |               |    |                                                                                                    |  |  |  |
|                     | AUTOMATIC TIM       | IE ZONE:ON     |               | _  |                                                                                                    |  |  |  |
|                     | NAMI                | E              |               | _  |                                                                                                    |  |  |  |
|                     | SYSTEM SE           | TTING          |               | _  |                                                                                                    |  |  |  |
|                     | PAGE AUTO-E         | XIT TIME       |               |    |                                                                                                    |  |  |  |
|                     |                     |                |               |    |                                                                                                    |  |  |  |

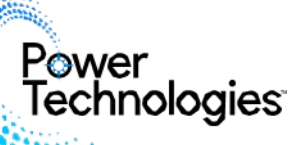

| Setting(Version:1.0.5)                              | Admin Settings Menu                                                                                                    |
|-----------------------------------------------------|----------------------------------------------------------------------------------------------------|
|                                                     | Press "CARD" to enter administrator card                                                                                                    |
| Admin Settings Menu                                 | management page.                                                                                                    |
| CARD                                                | All soft as a distribution of a still be listed                                                                                                    |
| PASSWORD                                            | All active administrator cards will be listed.                                                                                                    |
|                                                     | To delete a card:                                                                                                    |
| / Administrator Card                                | Press on the selected card.                                                                                                    |
|                                                     | Press submit.                                                                                                    |
| 3286846061                                          | The state of the second state of the second st |
| 3577053219                                          | <ul> <li>Tan admin card to reader on front of</li> </ul>                                                                                                    |
|                                                     | cabinet.                                                                                                    |
|                                                     |                                                                                                    |
| Administrator Card                                  |                                                                                                    |
|                                                     |                                                                                                    |
| 3286446063                                          |                                                                                                    |
| 3577053219                                          |                                                                                                    |
|                                                     |                                                                                                    |
|                                                     |                                                                                                    |
|                                                     |                                                                                                    |
| Delete                                              |                                                                                                    |
| Are you sure you want to delete this card3577053219 |                                                                                                    |
| CANCEL SUBMIT                                       |                                                                                                    |
|                                                     |                                                                                                    |
|                                                     |                                                                                                    |
|                                                     |                                                                                                    |
|                                                     | Press "PASSW/ORD" to change password                                                                                                    |
|                                                     | These TASSWORD to change password.                                                                                                    |
| Setting(Version:1.0.5)                              | Factory default is 123456                                                                                                    |
|                                                     |                                                                                                    |
| Aumin Settings Menu                                 | Enter old password                                                                                                    |
| GARU                                                | <ul> <li>Enter New password; must be<br/>more than five numbers</li> </ul>                                                                                                    |
| PASSWORD                                            | Reenter new password                                                                                                    |
|                                                     | • Press Enter to reset new password.                                                                                                    |
|                                                     |                                                                                                    |
| Change password                                     |                                                                                                    |
|                                                     |                                                                                                    |
| Old password                                        |                                                                                                    |
| New password(More than 5 bits)                      |                                                                                                    |
| Repeat password(More than 5 bits)                   |                                                                                                    |
| ENTER                                               |                                                                                                    |
|                                                     |                                                                                                    |
|                                                     |                                                                                                    |
|                                                     |                                                                                                    |

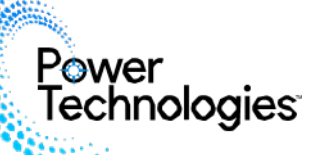

| <b>&lt;</b> Setting(Version:1.0.5)                                                                                                    | DMS-10 Functional Settings                                                                                                    |
|----------------------------------------------------------------------------------------------------|----------------------------------------------------------------------------------------------------|
| Admin Settings Menu<br>CARD<br>PASSWORD                                                                                                    | <ul> <li>Management Platform address:</li> <li>When connected to a network<br/>the IP address of DMS-10 is<br/>indicated here</li> </ul>                                                                                                    |
| Management platform address: 192.168.99.174:18080 DATA SYNCHRONIZATION:OFF UV-C DISINFECTION TIME OPEN MODE: CARD AND PASSWORD USER LIST DEVICE LIST LANGUAGE AUTOMATIC TIME ZONE:OFF DATE&TIME NAME | <ul> <li>DATA SYNCHRONIZATION:</li> <li>Press to enable synchronous mode "on"/"off"</li> <li>"On" mode allows admin to restrict access to all users and to synchronize/provision connected devices within DMS-10 via USB-B port on rear of cabinet.</li> <li>Factory default is set to "off"</li> <li>UV-C DISINFECTION TIME:</li> <li>Set desired disinfection cycle time to run each time cabinet door is closed.</li> <li>Enter time using two digits, i.e. 1, 2, 3 minutes input as "01", "02", "03"</li> </ul>                                                         |
|                                                                                                    | <ul> <li>OPEN MODE</li> <li>DMS-10 can be accessed using either CARD or CARD and PASSWORD.</li> <li>Factory default is set to "CARD ONLY"</li> </ul>                                                                                                    |
| Card Card Card Card Card Card Card Card                                                                                                    | <ul> <li>User Settings Menu</li> <li>USER LIST <ul> <li>DMS-10 allows an unlimited number of users to be added to each cabinet.</li> <li>Users may be added directly at the DMS-10 or uploaded via network.</li> </ul> </li> <li>Press "User List" to view and add approved users for DMS-10</li> <li>DEVICE LIST <ul> <li>DMS-10 is designed to manage up to 10 mobile devices per cabinet; tracking each device's unique ID when removed or returned to the cabinet.</li> <li>Devices may be added manually directly at the cabinet or via upload.</li> </ul> </li> </ul> |

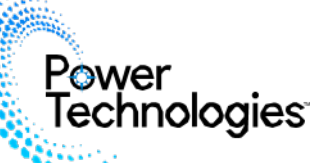

|                                                                                                    | To add new u                                               | ser access:                                                                                             |
|----------------------------------------------------------------------------------------------------|------------------------------------------------------------|----------------------------------------------------------------------------------------------------|
| K User list K User                                                                                                    | • Press                                                    | "User List"                                                                                             |
| Name: gdd" Card: 3577055219         Name: gdd" Card: 3577055219           LoginD: 2085         Passenet: 1111           LoginD: 2085         Please fill in           Please fill in         Please fill in | • Swipe<br>badge                                           | e card provided or approved facility                                                                    |
| LogerD: 4124 Passewed; 1234 Nan                                                                                                    | Enter     then     setup                                   | Username or unique identification<br>click "ADD CARD" to finalize user .                                |
|                                                                                                    | • If usir<br>need                                          | ng passcode entry, each user will the auto generated LogId for access.                                  |
|                                                                                                    | <b>NOTE:</b> First ti<br>10, either usin<br>asked to set u | me a user attempts to access DMS-<br>ng a card or via passcode, they will be<br>p a numerical password. |
|                                                                                                    | To delete use                                              | r's access:                                                                                             |
|                                                                                                    | • Select                                                   | t user from list                                                                                        |
| Name: gddf Card: 357053219<br>LoginID: 2085 Password: 1111<br>Name: bad Card: 1926206955                                                                                                    | Press     user's                                           | Enter on pop-up screen to delete access.                                                                |
| LoginD; 4124 Password; 1234                                                                                                    |                                                            |                                                                                                    |
|                                                                                                    |                                                            |                                                                                                    |
| Delete<br>Are you sure you want to delete this card3577053219                                                                                                    |                                                            |                                                                                                    |
| CANCEL ENTER                                                                                                    |                                                            |                                                                                                    |
|                                                                                                    |                                                            |                                                                                                    |
|                                                                                                    |                                                            |                                                                                                    |
|                                                                                                    |                                                            |                                                                                                    |
|                                                                                                    |                                                            |                                                                                                    |
|                                                                                                    |                                                            |                                                                                                    |
|                                                                                                    |                                                            |                                                                                                    |

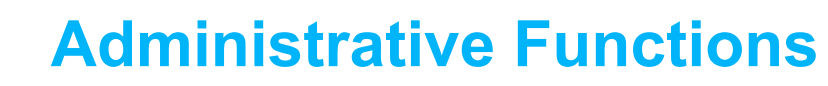

Power Technologies

| C Device list                                                                                               |                  |
|----------------------------------------------------------------------------------------------------|------------------|
| Select devices to add & press enter                                                                         |                  |
| Step :<br>(1) Place the device in the bay. Connect data cable.<br>(2) Close door. Press Scan button<br>SCAN |                  |
|                                                                                                    |                  |
| Available Devices Name: phone1 Device ID: swemzdcetshmlboj VID: 1727 PID: 40ff                              | Lended           |
| Name: phone2<br>Device ID: 0000803000166C310160802E<br>VID: ac05 PID: a812                                  | Lended           |
| New device                                                                                                  |                  |
| Device ID: 0300X03000166C310160802E<br>VID: ac05 PID: a812                                                  | Room: 1          |
| Device ID:<br>VID: 0000 PID: 0000                                                                           | Room: 2          |
| Device ID: 0400X03000166C310160802E                                                                         | Room: 3<br>ENTER |
| Available Devices                                                                                           |                  |
| Name: phone1<br>DeviceID: swemzdcetshmlboj<br>VID: 1727 PID: 40ff                                           | Lended           |
| Name: phone2                                                                                                | Lended           |
| Device ID: 0000803000166C310160802E                                                                         |                  |
| Management<br>NAME<br>DELETE                                                                                |                  |

Power Technologies

| Q                                                                                                    | Search settings                                                                                                    | System Settings Menu                                                                                                    |
|----------------------------------------------------------------------------------------------------|----------------------------------------------------------------------------------------------------|----------------------------------------------------------------------------------------------------|
|                                                                                                    |                                                                                                    |                                                                                                    |
| Ŷ                                                                                                    | Network and internet<br>Wi-Fi, mobile, data usage and hotspot                                                                                                    | Set system language.                                                                                                    |
| 60                                                                                                    | Connected devices<br>Bluetooth                                                                                                    | AUTOMATIC TIME ZONE                                                                                                    |
|                                                                                                    | Apps and notifications<br>Recent apps, default apps                                                                                                    | <ul> <li>Factory default to "on"</li> <li>IF YOU DO NOT USE THE AUTOMATIC</li> </ul>                                                                                                    |
|                                                                                                    | Battery<br>50% - 1 hr until charged                                                                                                    | TIME ZONE, YOU CAN CLICK "DATE & TIME" BELOW TO SET IT MANUALLY.                                                                                                    |
| 0                                                                                                    | Wallpaper, sleep, font size                                                                                                    | NAME                                                                                                    |
| 4)                                                                                                    | Souria<br>Volume, vibration, Do Not Disturb                                                                                                    | <ul> <li>Set up a cabinet alias to easily identify<br/>applied within management platform</li> </ul>                                                                                                    |
|                                                                                                    | Storage<br>64% used - 2.85 GB free                                                                                                    | cabinet within management platform.                                                                                                    |
| <b>(</b>                                                                                                    | Privacy<br>Permissions, account activity, personal data                                                                                                    | <ul> <li>SYSTEM SETTING</li> <li>DMS-10's tablet configurations (see</li> </ul>                                                                                                    |
| 0                                                                                                    | Location<br>Off                                                                                                    | System Settings section p XX)                                                                                                    |
| ٥                                                                                                    | Screenshot<br>Screenshot                                                                                                    | PAGE AUTO-EXIT TIME                                                                                                    |
| <b>(i)</b>                                                                                                    | System<br>Languages, gestures, time, backup                                                                                                    | <ul> <li>Set length of time before system exits<br/>admin mode due to inactivity</li> </ul>                                                                                                    |
|                                                                                                    | About tablet<br>marvsmart_rk3566_r                                                                                                    | admin mode due to mactivity.                                                                                                    |
|                                                                                                    | 4 • • 0                                                                                                    |                                                                                                    |
|                                                                                                    |                                                                                                    |                                                                                                    |
|                                                                                                    |                                                                                                    | Connecting DMS-10 to network:                                                                                                    |
| ÷                                                                                                    | Network and internet Q                                                                                                    | Connecting DMS-10 to network:     Log into Admin function using Administrative card or password.                                                                                                    |
| ↓ (î•                                                                                                    | Network and internet Q<br>Wi-Fi<br>AC-AmpliFi                                                                                                    | <ul> <li>Connecting DMS-10 to network:         <ul> <li>Log into Admin function using Administrative card or password.</li> <li>Click on the gear in upper right corner.</li> </ul> </li> </ul>                                                                                                    |
| <ul> <li>↓</li> <li>()</li> </ul>                                                                                                    | Network and internet     Q       Wi-Fi     CAmpliFi       AC-AmpliFi     Image: Complifient of the second of the second of t                                   | <ul> <li>Connecting DMS-10 to network:         <ul> <li>Log into Admin function using Administrative card or password.</li> <li>Click on the gear in upper right corner.</li> <li>Scroll to and select "System Settings"</li> </ul> </li> </ul>                                                                                                    |
| ←<br><br><br><br><br><br><br><br><br><br><br><br><br><br><br><br><br><br><br><br><br><br><br><br><br><br><br><br><br><br><br><br><br><br><br><br><br><br><br><br><br><br><br><br><br><br><br><br><br><br>                                                                                                    | Network and internet     Q       Wi-Fi<br>AC-AmpliFi     Image: Compare the second second secon | <ul> <li>Connecting DMS-10 to network:         <ul> <li>Log into Admin function using Administrative card or password.</li> <li>Click on the gear in upper right corner.</li> <li>Scroll to and select "System Settings"</li> <li>Select "Network and internet" application.</li> </ul> </li> </ul>                                                                                                    |
| <ul> <li>←</li> <li></li> <li></li></ul> | Network and internet     Q       Wi-Fi<br>AC-AmpliFi     Image: Compare the second second secon | <ul> <li>Connecting DMS-10 to network:         <ul> <li>Log into Admin function using Administrative card or password.</li> <li>Click on the gear in upper right corner.</li> <li>Scroll to and select "System Settings"</li> <li>Select "Network and internet" application.</li> <li>Depending on intended connection:                 <ul> <li>Select WIFI on/off or Ethernet on/off</li> </ul> </li> </ul> </li> </ul>                                                                                                    |
| <ul> <li>←</li> <li></li> <li></li></ul> | Network and internet     Q       Wi-Fi     •       AC-AmpliFi     •       Mobile network     •       Aeroplane mode     •       Ehernet     •       Mobile plan     •       Advanced     •                                                                                                    | <ul> <li>Connecting DMS-10 to network:         <ul> <li>Log into Admin function using Administrative card or password.</li> <li>Click on the gear in upper right corner.</li> <li>Scroll to and select "System Settings"</li> <li>Select "Network and internet" application.</li> <li>Depending on intended connection:                 <ul> <li>Select WIFI on/off or Ethernet on/off</li> </ul> </li> </ul> </li> </ul>                                                                                                    |
| +<br>~<br>* ↔<br>*                                                                                                    | Network and internet     Q       Wi-Fi<br>AC-AmpliFi     Image: Compare the second second secon | <ul> <li>Connecting DMS-10 to network:         <ul> <li>Log into Admin function using Administrative card or password.</li> <li>Click on the gear in upper right corner.</li> <li>Scroll to and select "System Settings"</li> <li>Select "Network and internet" application.</li> <li>Depending on intended connection:                 <ul> <li>Select WIFI on/off or Ethernet on/off</li> </ul> </li> </ul> </li> </ul>                                                                                                    |
| ← ~ ~ ~ ~                                                                                                    | Network and internet       Q         Wi-Fi       Image: Compare the second of the second of the                      | <ul> <li>Connecting DMS-10 to network:         <ul> <li>Log into Admin function using Administrative card or password.</li> <li>Click on the gear in upper right corner.</li> <li>Scroll to and select "System Settings"</li> <li>Select "Network and internet" application.</li> <li>Depending on intended connection:                 <ul> <li>Select WIFI on/off or Ethernet on/off</li> </ul> </li> <li>Connecting via WIFI:                     <ul> <li>Select from "Available Networks"</li> <li>Enter network password</li> </ul> </li> </ul> </li> </ul>                                                                                                    |
| <ul> <li></li> <li></li></ul>  | Network and internet   Wi-Fi   AC-AmpliFi   Mobile network   Aeroplane mode   Ehernet   Mobile plan   Advanced   Hotspot and tethering. Data Saver, VPN, Private DNS                                                                                                    | <ul> <li>Connecting DMS-10 to network:         <ul> <li>Log into Admin function using Administrative card or password.</li> <li>Click on the gear in upper right corner.</li> <li>Scroll to and select "System Settings"</li> <li>Select "Network and internet" application.</li> <li>Depending on intended connection:                 <ul></ul></li></ul></li></ul>                                                                                                    |
| <ul> <li></li> <li></li></ul>  | Network and internet   Wi-Fi   AC-AmpliFi   Mobile network   Aeroplane mode   Ehernet   Mobile plan   Advanced   Hotspot and tethering, Data Saver, VPN, Private DNS                                                                                                    | <ul> <li>Connecting DMS-10 to network:         <ul> <li>Log into Admin function using Administrative card or password.</li> <li>Click on the gear in upper right corner.</li> <li>Scroll to and select "System Settings"</li> <li>Select "Network and internet" application.</li> <li>Depending on intended connection:                 <ul></ul></li></ul></li></ul>                                                                                                    |
| ← ~ ~                                                                                                    | Network and internet   Wi-Fi   AC-AmpliFi   Mobile network   Aeroplane mode   Ehernet   Mobile plan   Advanced   Hotspot and tethering, Data Saver, VPN, Private DNS                                                                                                    | <ul> <li>Connecting DMS-10 to network:         <ul> <li>Log into Admin function using Administrative card or password.</li> <li>Click on the gear in upper right corner.</li> <li>Scroll to and select "System Settings"</li> <li>Select "Network and internet" application.</li> <li>Depending on intended connection:                 <ul> <li>Select WIFI on/off or Ethernet on/off</li> </ul> </li> </ul> </li> <li>Connecting via WIFI:         <ul> <li>Select from "Available Networks"</li> <li>Enter network password</li> <li>DMS-10 will show "connected."</li> </ul> </li> </ul>                                                                                                    |
| <ul> <li>←</li> <li>¬</li> <li>↓</li> <li>↔</li> <li>×</li> </ul>                                                                                                    | Network and internet   Wi-Fi   AC-AmpliFi   Mobile network   Aeroplane mode   Ehernet   Mobile plan   Advanced   Hotspot and tethering, Data Saver, VPN, Private DNS                                                                                                    | <ul> <li>Connecting DMS-10 to network:         <ul> <li>Log into Admin function using Administrative card or password.</li> <li>Click on the gear in upper right corner.</li> <li>Scroll to and select "System Settings"</li> <li>Select "Network and internet" application.</li> <li>Depending on intended connection:                 <ul> <li>Select WIFI on/off or Ethernet on/off</li> </ul> </li> </ul> </li> <li>Connecting via WIFI:         <ul> <li>Select from "Available Networks"</li> <li>Enter network password</li> <li>DMS-10 will show "connected."</li> </ul> </li> <li>Connecting via Ethernet:         <ul> <li>Connect cable to ethernet port on back of DMS-10 and connect to the wall.</li> </ul> </li> </ul>                                                                                                    |
| € ₹ ₹ </td <td>Network and internet     Wi-Fi   AC-AmpliFi   Mobile network     Aeroplane mode   Ehernet   Mobile plan   Advanced   Hotspot and tethering. Data Saver, VPN, Private DNS</td> <td><ul> <li>Connecting DMS-10 to network:         <ul> <li>Log into Admin function using Administrative card or password.</li> <li>Click on the gear in upper right corner.</li> <li>Scroll to and select "System Settings"</li> <li>Select "Network and internet" application.</li> <li>Depending on intended connection:                 <ul> <li>Select WIFI on/off or Ethernet on/off</li> </ul> </li> </ul> </li> <li>Connecting via WIFI:         <ul> <li>Select from "Available Networks"</li> <li>Enter network password</li> <li>DMS-10 will show "connected."</li> </ul> </li> <li>Connecting via Ethernet:                  <ul> <li>Connect cable to ethernet port on back of DMS-10 and connect to the wall.</li> </ul> </li> </ul> </td>                                                                                                    | Network and internet     Wi-Fi   AC-AmpliFi   Mobile network     Aeroplane mode   Ehernet   Mobile plan   Advanced   Hotspot and tethering. Data Saver, VPN, Private DNS                                                                                                    | <ul> <li>Connecting DMS-10 to network:         <ul> <li>Log into Admin function using Administrative card or password.</li> <li>Click on the gear in upper right corner.</li> <li>Scroll to and select "System Settings"</li> <li>Select "Network and internet" application.</li> <li>Depending on intended connection:                 <ul> <li>Select WIFI on/off or Ethernet on/off</li> </ul> </li> </ul> </li> <li>Connecting via WIFI:         <ul> <li>Select from "Available Networks"</li> <li>Enter network password</li> <li>DMS-10 will show "connected."</li> </ul> </li> <li>Connecting via Ethernet:                  <ul> <li>Connect cable to ethernet port on back of DMS-10 and connect to the wall.</li> </ul> </li> </ul>                                                                                                    |
| <ul> <li>←</li> <li>¬</li> <li>▲</li> <li>↔</li> <li>×</li> </ul>                                                                                                    | Network and internet     Wi-Fi   AC-AmpliFi   Mobile network     Aeroplane mode   Ehernet   Mobile plan   Advanced   Hotspot and tethering, Data Saver, VPN, Private DNS                                                                                                    | Connecting DMS-10 to network:         Log into Admin function using Administrative card or password.         Click on the gear in upper right corner.         Scroll to and select "System Settings"         Select "Network and internet" application.         Depending on intended connection:         Select WIFI on/off or Ethernet on/off         Connecting via WIFI:         Select from "Available Networks"         Enter network password         DMS-10 will show "connected."         Connecting via Ethernet:         Connect cable to ethernet port on back of DMS-10 and connect to the wall.         To return to main screen:         Press back arrow on bottom of screen until                                                                                                    |
| ← ~ ~                                                                                                    | Network and internet     Wi-Fi   AC-AmpliFi   Mobile network     Aeroplane mode   Ehernet   Mobile plan   Advanced   Hotspot and tethering, Data Saver, VPN, Private DNS                                                                                                    | <ul> <li>Connecting DMS-10 to network:         <ul> <li>Log into Admin function using Administrative card or password.</li> <li>Click on the gear in upper right corner.</li> <li>Scroll to and select "System Settings"</li> <li>Select "Network and internet" application.</li> <li>Depending on intended connection:                 <ul> <li>Select WIFI on/off or Ethernet on/off</li> </ul> </li> </ul> </li> <li>Connecting via WIFI:         <ul> <li>Select from "Available Networks"</li> <li>Enter network password</li> <li>DMS-10 will show "connected."</li> </ul> </li> <li>Connecting via Ethernet:         <ul> <li>Connect cable to ethernet port on back of DMS-10 and connect to the wall.</li> </ul> </li> <li>To return to main screen:         <ul> <li>Press back arrow on bottom of screen until returned to Admin menu</li> </ul> </li> </ul> |
| ← ~ ~                                                                                                    | Network and internet     Wi-Fi   AC-AmpliFi:   Mobile network   Aeroplane mode   Ehernet   Mobile plan   Advanced   Hotspot and tethering, Data Saver, VPN, Private DNS                                                                                                    | Connecting DMS-10 to network:• Log into Admin function using Administrative<br>card or password.• Click on the gear in upper right corner.• Scroll to and select "System Settings"• Select "Network and internet" application.• Depending on intended connection:<br>o Select WIFI on/off or Ethernet on/offConnecting via WIFI:• Select from "Available Networks"• Enter network password• DMS-10 will show "connected."Connecting via Ethernet:• Connect cable to ethernet port on back of<br>DMS-10 and connect to the wall.To return to main screen:<br>• Press back arrow on bottom of screen until<br>returned to Admin menuTo activate, power DMS-10 off and back on                                                                                                    |

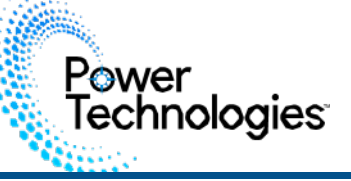

### **User Functions**

#### **User Functions**

DMS-10 is ready for use once users and devices have been loaded.

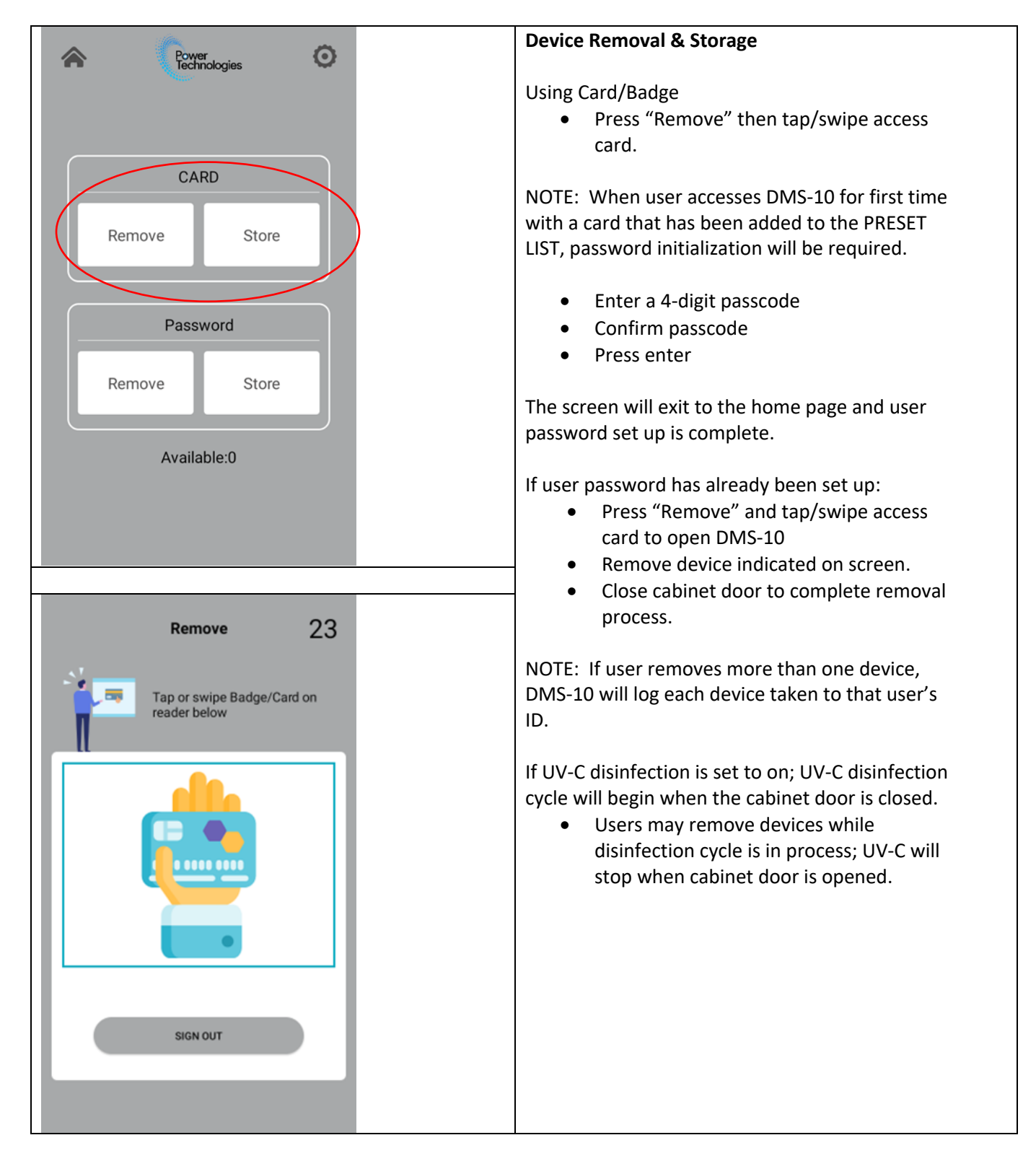

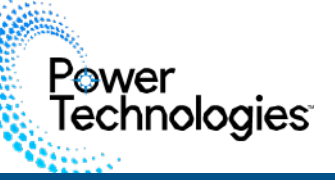

### **User Functions**

| LoginID CHANGE PASSWORD                     |  |  |
|---------------------------------------------|--|--|
| 5596                                        |  |  |
| Damon                                       |  |  |
|                                             |  |  |
|                                             |  |  |
| Initial password                            |  |  |
|                                             |  |  |
| New password                                |  |  |
| Repeat password                             |  |  |
| Password length: 4                          |  |  |
|                                             |  |  |
|                                             |  |  |
|                                             |  |  |
|                                             |  |  |
|                                             |  |  |
|                                             |  |  |
|                                             |  |  |
|                                             |  |  |
| ENTER                                       |  |  |
|                                             |  |  |
|                                             |  |  |
|                                             |  |  |
|                                             |  |  |
| 5596                                        |  |  |
| Demen                                       |  |  |
| Damon                                       |  |  |
|                                             |  |  |
|                                             |  |  |
| Remove Device:                              |  |  |
| Bay 1                                       |  |  |
| -                                           |  |  |
|                                             |  |  |
|                                             |  |  |
|                                             |  |  |
|                                             |  |  |
|                                             |  |  |
|                                             |  |  |
|                                             |  |  |
| (1) Take the device from the bay indicated. |  |  |
| (2) Close the cabinet door.                 |  |  |
| 14                                          |  |  |
| 15                                          |  |  |
|                                             |  |  |

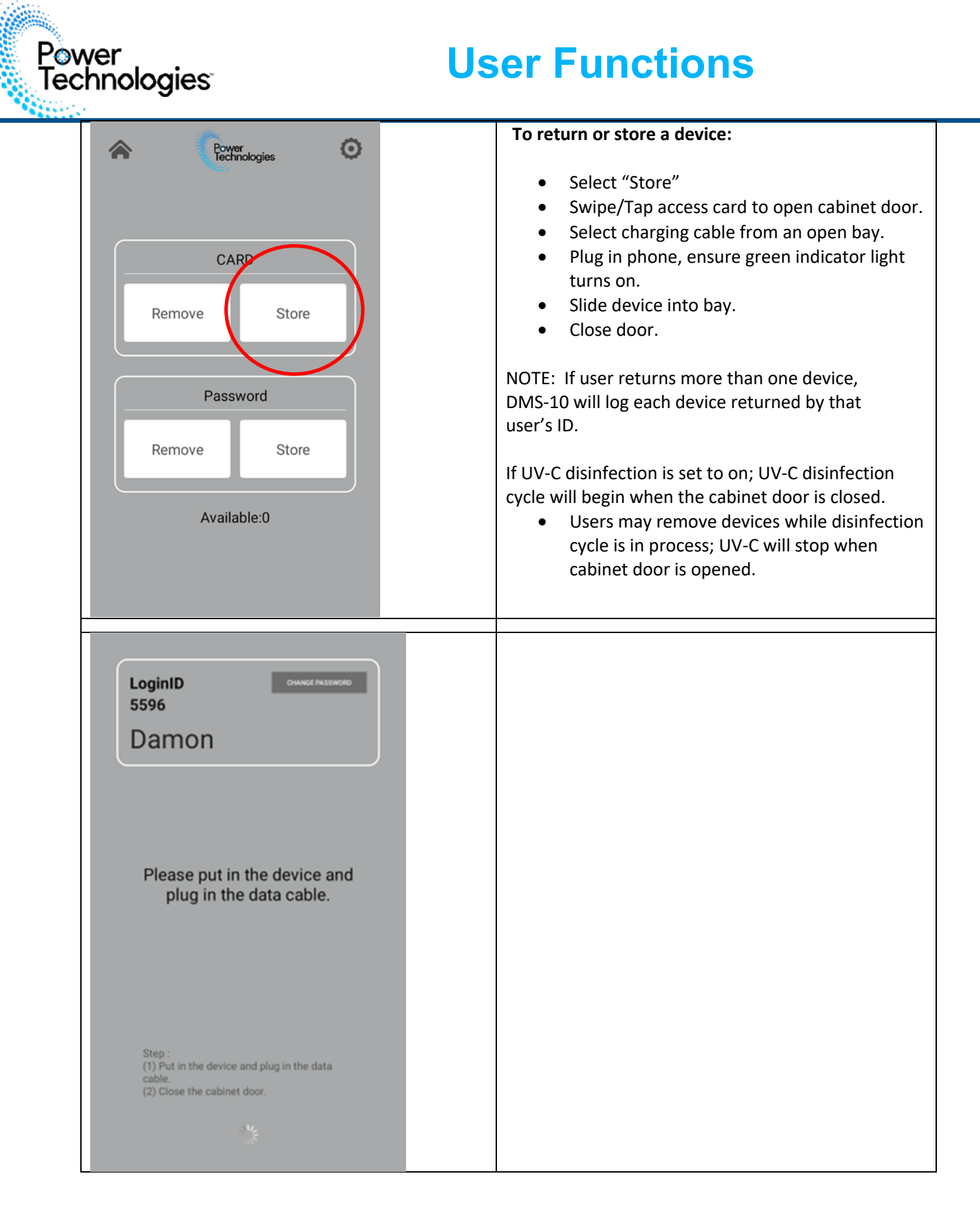

# **User Functions**

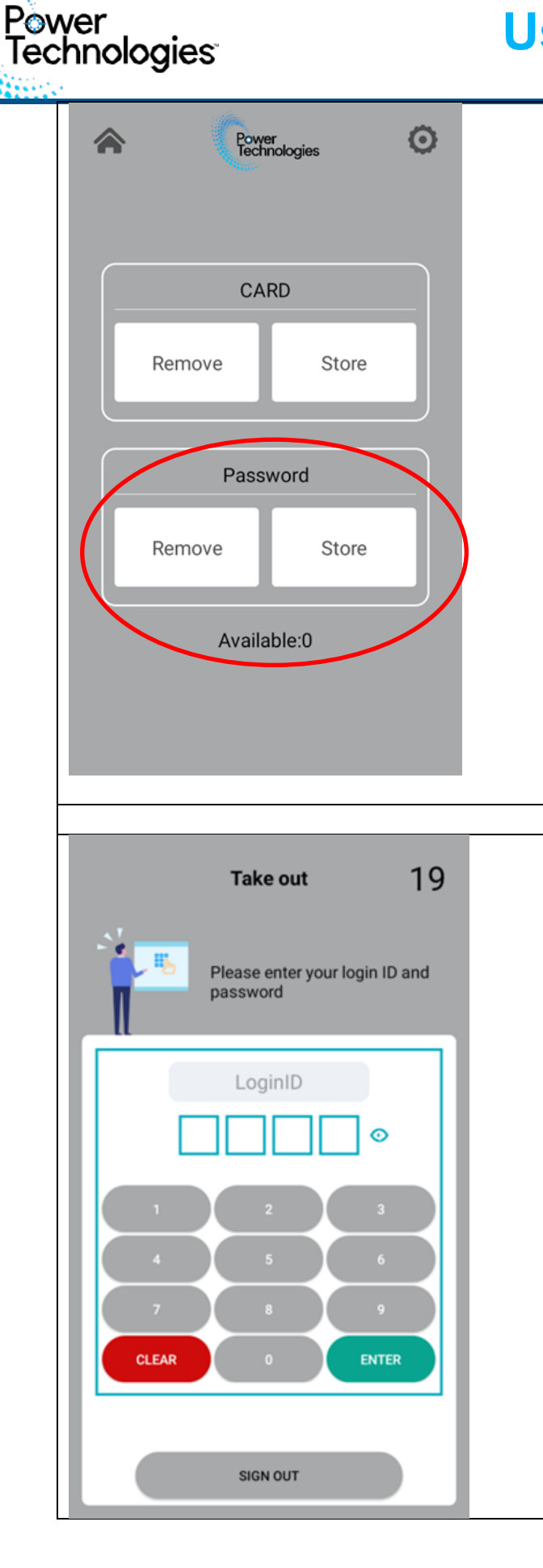

#### **Device Removal & Storage - Using Password** If Password function is activated in the admin section users have option of using their unique 4digit passcode to access devices within DMS-10.

• Press "Remove"

On verification page:

- Enter LoginID (unique 4-digit code assigned during set up process)
- Enter passcode
- Press enter to open cabinet door
- Remove device as indicated on screen.
- Close cabinet door to complete removal process.

NOTE: If user removes more than one device, DMS-10 will log each device taken by that user's ID.

If UV-C disinfection is set to on; UV-C disinfection cycle will begin when the cabinet door is closed. Users may remove devices while disinfection cycle is in process; UV-C will stop when cabinet door is opened.

#### To return or store a device:

- Select "Store"
- Enter passcode
- Press enter
- Select charging cable from an open bay and plug in phone; ensure green indicator light turns on, slide device into bay.
- Close door.

NOTE: If user returns more than one device, DMS-10 will log each device returned by that user's ID.

If UV-C disinfection is set to on; UV-C disinfection cycle will begin when the cabinet door is closed. Users may remove devices while disinfection cycle is in process; UV-C will stop when cabinet door is opened.

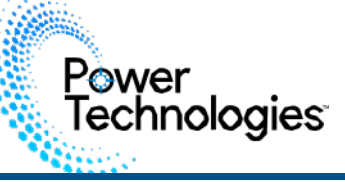

#### **Network Management**

DMS-10 provides online administrative capability when connected to a network either via WiFi or ethernet cable.

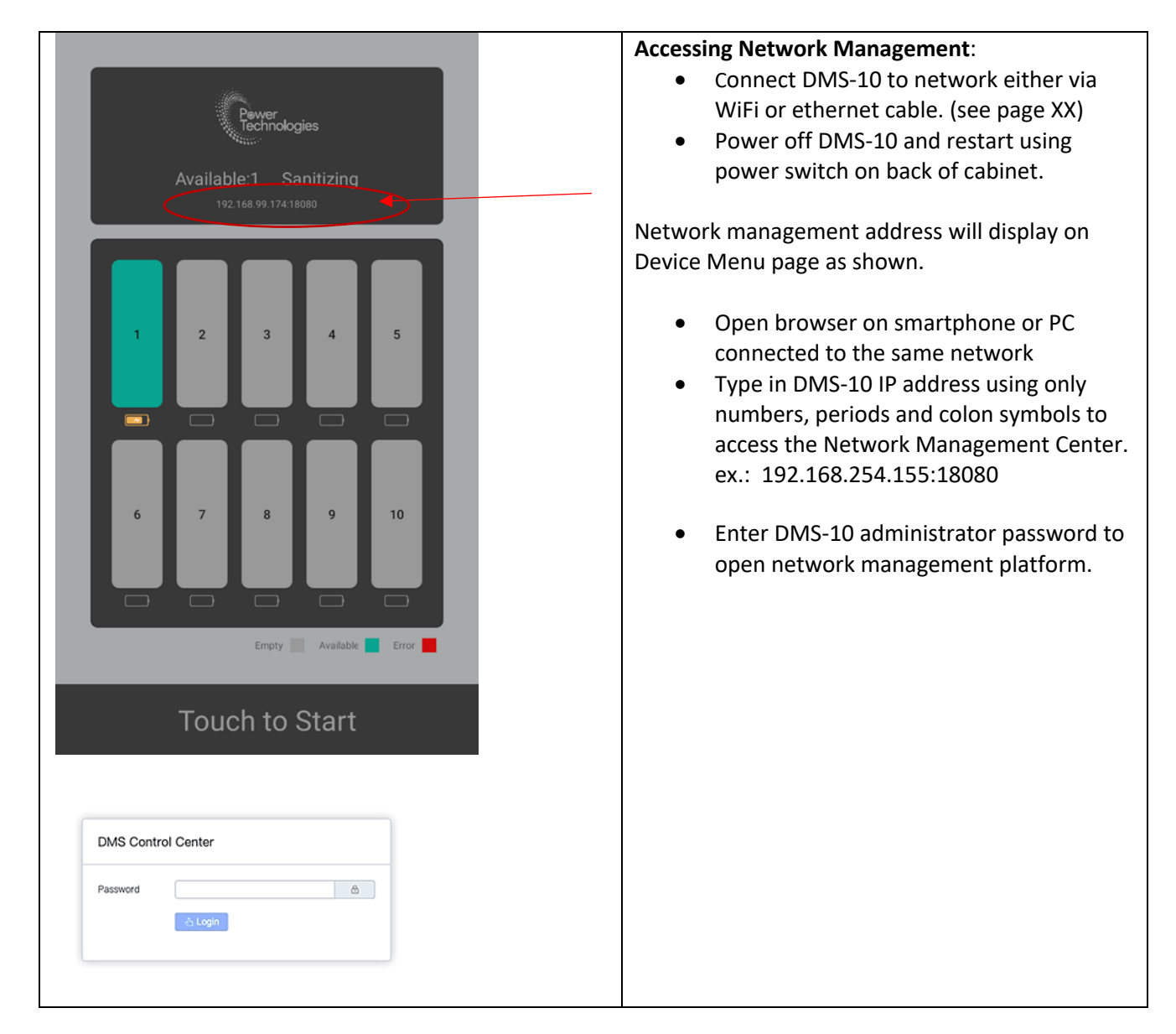

#### **Network Management Center**

| _ | III Bay Status 🛓 User 👔 Device 🚯 Log 🔘 Change password 🔿 Logout                                                  |    |                                      |   |       |            |       |    |       |     |
|---|----------------------------------------------------------------------------------------------------|----|--------------------------------------|---|-------|------------|-------|----|-------|-----|
| D | Door CloseB Disinfected Disinfection start 2023/15/03/2355:20 Disinfection time Tratal disinfection time 39min 👩 |    |                                      |   |       |            |       |    |       |     |
| - |                                                                                                    |    |                                      |   |       |            |       |    |       |     |
|   | Charging                                                                                                    | e1 | Empty                                | n | Empty | 13         | Empty | ** | Empty | 25  |
|   | @ Damon<br>2023/10/03/ 23:54:15                                                                                  |    | Gnull Remove<br>2023/08/05/ 01:20:47 |   | 6     |            | â     |    | ô     |     |
|   | Empty                                                                                                    | #6 | Empty                                | n | Emply | <b>#</b> 5 | Empty | ю  | Empty | #10 |
|   | ٥                                                                                                    |    | ۵                                    |   | 6     |            | 6     |    | 6     |     |
|   |                                                                                                    |    |                                      |   |       |            |       |    |       |     |

Within Network Management Center the administrator can:

- View status of each device bay
- Add/remove users
- Add/remove devices
- Log of activity for DMS-10

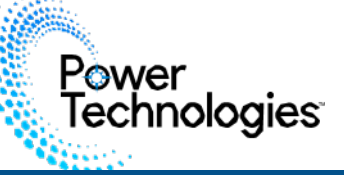

**User Management** 

• Click "User" to enter User Management Page

| III Ba | y Status | 💄 User | Device | 🖹 Log | Change password | () Logout |            |         |        |
|--------|----------|--------|--------|-------|-----------------|-----------|------------|---------|--------|
| New    | .ser     | Export | Import |       |                 |           |            |         |        |
|        | Name     |        |        |       |                 | Login Id  | Card       | Operati | on     |
| 1      | gddf     |        |        |       |                 | 2085      | 3577053219 | Modify  | Delete |
| 2      | Damon    |        |        |       |                 | 5596      | 1926206955 | Modify  | Delete |
|        |          |        |        |       |                 |           |            |         |        |

Within User screen users can be added, deleted, modified, imported, or exported.

#### To manually add a new user:

- Click on "New User" button:
- Enter assigned card number
- Add Login Name
- Add password (4-digit ID)
- Confirm to add

#### To modify a current user:

- Select "Modify" to right of user's name.
- Modify Login Name or password
- Select confirm

#### To delete a current user:

- Select "Delete" to right of user's name.
- Confirm delete by selecting Ok.

#### To Export user list:

- Select "export".
- File will be sent to Download Folder as a .csv

#### To Import user list:

- Select "import"
- Click formatted file to import.
  - To ensure proper format, export a user list, then edit information to be imported

#### **Device Management**

• Click "Device" to enter Device Management Page

| III Ba | y Status           | User | Device | 🖹 Log | (b) Change passwo | ord 🕐 | Logout                   |               |
|--------|--------------------|------|--------|-------|-------------------|-------|--------------------------|---------------|
| #      | Name               |      |        |       | VID               | PID   | Derice ID                | Operation     |
| 1      | phone1 kelly setze | er   |        |       | ac05              | a812  | 00008101001E4914226A001E | Modify Delete |
| 2      | phone2             |      |        |       | ac05              | a812  | 000081100016481E0C52401E | Modify Delete |

Devices can be modified or deleted from this menu. Devices assigned to the DMS-10 will be identified by:

- Name associated to device
- VID
- PID
- Device ID.

#### To modify a current device:

- Select "Modify" to right of device listing.
- Modify devices Name
- Select confirm

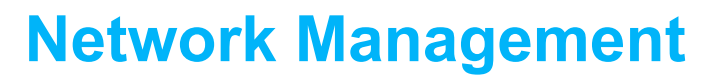

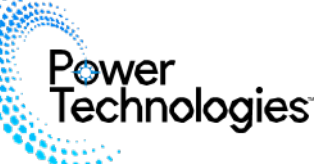

#### To delete a current device:

- Select "Delete" to right of device listing.
- Select Ok to confirm.

#### Log Management

• Click "Log" to view the device access log which will show all transactions within the DMS-10.

Use the search function to find transactions by a specific user, device, or date.

| III Bay Status 🚨 User 🚺 Device 🖹 Log 🕲 Change password 🕐 Logout |                             |           |            |             |                          |      |                      |  |  |  |  |  |  |
|-----------------------------------------------------------------|-----------------------------|-----------|------------|-------------|--------------------------|------|----------------------|--|--|--|--|--|--|
| Login name Device name Date Eserch                              |                             |           |            |             |                          |      |                      |  |  |  |  |  |  |
|                                                                 | Login Id                    | Action    | Login name | Device name | Device ID                | Door | Time                 |  |  |  |  |  |  |
| 1                                                               | 5596                        | Store     |            | phone1 1    | ab59ba07                 | 1    | 2023/10/03/ 23:54:15 |  |  |  |  |  |  |
| 2                                                               | 5596                        | Remove    | Damon      | phone1 1    | ab59ba07                 | 1    | 2023/10/03/ 23:53:11 |  |  |  |  |  |  |
| 3                                                               |                             | Remove    |            | phone2      | 0000803000166C310160802E | 2    | 2023/09/05/ 01:20:47 |  |  |  |  |  |  |
| 4                                                               | 2085                        | Remove    | gddf       | phone1      | swemzdcetshmiboj         | 1    | 2023/08/16/ 19:46:52 |  |  |  |  |  |  |
| 5                                                               | 2085                        | Store     | gddf       | phone1      | swemzdcetshmiboj         | 1    | 2023/08/16/ 19:34:22 |  |  |  |  |  |  |
| 6                                                               | 2085                        | Remove    | gddf       | phone1      | swemzdcetshmiboj         | 1    | 2023/08/16/ 19:29:14 |  |  |  |  |  |  |
| 7                                                               | 2085                        | 085 Store |            | phone1      | swemzdcetshmiboj         | 1    | 2023/08/16/ 19:28:28 |  |  |  |  |  |  |
| 8                                                               | 2085                        | Remove    | gddf       | phone1      | swemzdcetshmiboj         | 1    | 2023/08/16/ 19:28:15 |  |  |  |  |  |  |
| 9                                                               | 2085                        | Store     | gddf       | phone1      | swemzdcetshmiboj         | 1    | 2023/08/16/ 19:28:07 |  |  |  |  |  |  |
| 10                                                              | 2085 Remove                 |           | gddf       | phone1      | swemzdoetshmiboj         | 1    | 2023/08/16/ 19:27:59 |  |  |  |  |  |  |
| 10                                                              | 10/page v < 1 2 3 > Go to 1 |           |            |             |                          |      |                      |  |  |  |  |  |  |

#### Change Password

- Click "Change password" to modify administrator password.
- Enter original password
- Enter new password and confirm.
  - When a password is changed in the Network Management Center the password will be updated at the cabinet as well.
- DMS-10 Network Management Center will require administrator to log back in using new password.

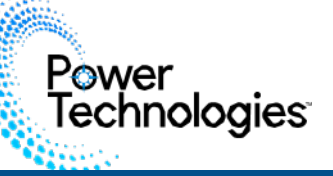

### **Care and Maintenance:**

Follow facility protocols for electronic devices.

Keep the cabinet exterior clean using a mild cleaner on a soft cloth.

Interior service should be cleaned via compressed air once a month or as needed.

UV-C bulbs have a bulb life of 6,000 hours, for maximum efficiency, change all bulbs when one no longer works or when bulb life reaches 6,000 hours.

### Replacing UV-C Bulbs:

- 1. Open cabinet door
- 2. Turn power off on back of cabinet and unplug from electrical outlet.
- 3. Unscrew and remove four thumb screws on the front of the cabinet.
- 4. Disconnect 3-prong cable connected inside cabinet.
- 5. Remove interior of cabinet to reach the UV-C bulbs.
- 6. Wearing cotton gloves, rotate bulb towards front of the cabinet to release from socket.
- 7. Place the new bulb into the socket. Rotate towards back of cabinet until bulb clicks.
- 8. Reconnect 3-prong cable. If additional cable length is needed, open the side panel door to release additional cable.
- 9. Replace cabinet interior and secure thumb screws.
- 10. Close cabinet door.
- 11. Plug the cabinet in and turn it on.

**Caution**: UV lamps contain mercury – manage in accordance with your local disposal laws. A lamp breaking is extremely unlikely to have any impact on health. If a lamp breaks, ventilate the room for 30 minutes and remove the parts, preferably with gloves. Put them in a sealed plastic bag and take it to your local waste facility for recycling. Do not use a vacuum cleaner.

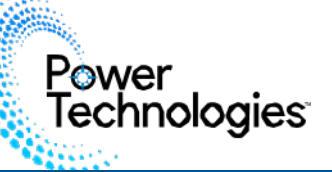

# **Maintenance and Safety**

Caution

Notice

THIS IS NOT A TOY. ALWAYS FOLLOW SAFETY INSTRUCTIONS.

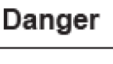

Warning

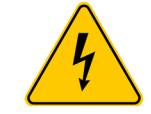

# Important

THE ELECTRICAL SYSTEM IS DESIGNED TO HANDLE A MAXIMUM OF 400 WATTS. If wattage exceeds 400W at one time, charging system may not operate correctly.

- ALWAYS move the cabinet slowly and be aware of your surroundings.
- Do not touch bulbs or ballasts. Used or broken bulbs should be disposed of in accordance with all applicable disposal laws.
- Repairs should always be performed by a qualified electrician.
- Set the power switch to OFF before you unplug the unit from and into the wall.
- Do not alter the construction or design. Do not remove safety labels from devices.
- · Do not use this product around flammable or combustible materials.

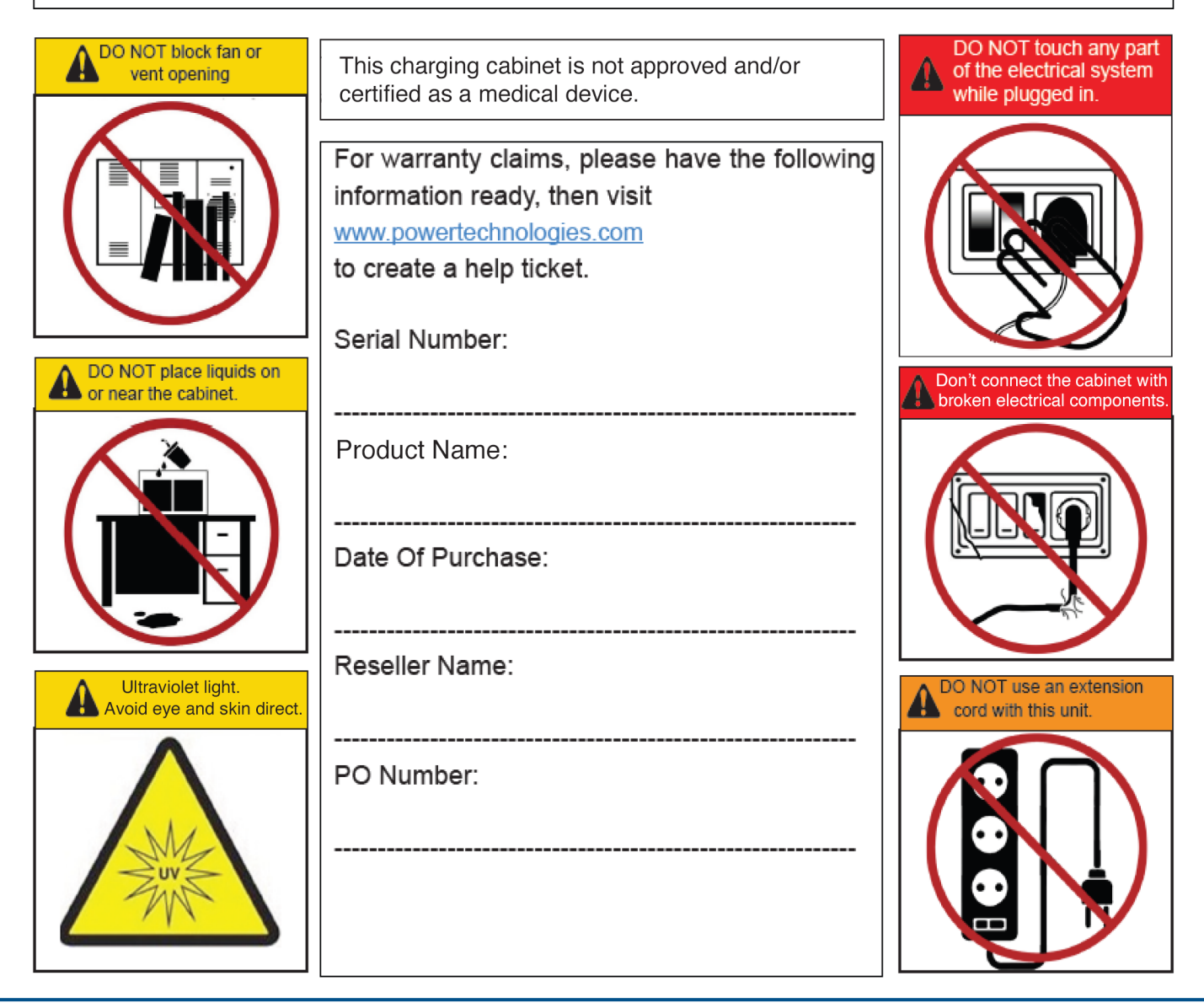

42035 Zevo Drive Temecula, CA 92590 | 888-650-4488 | www.powertechnologies.com

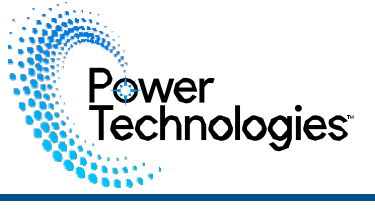

For further information on this product and others, contact Power Technologies at.

Power Technologies 42035 Zevo Dr Temecula, CA 92590 +1.888.650.4488

support@powertechnologies.com

www.powertechnologies.com

-----